CAMOSUN @Learning

Kaltura

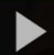

## Creating Playlists in the Course Media Gallery in D2L – Kaltura Tutorial

This tutorial is designed for faculty who have previous experience using D2L, who have uploaded media to **My Media** in D2L, and who have added media to their Course Media gallery. For further information, please contact <u>elearning@camosun.ca</u> for assistance.

## Scenario

This tutorial will cover the steps involved when you wish to create a playlist of media for use in your D2L course.

## Steps

- 1. Go to your course in D2L.
- 2. Go to Course Media.

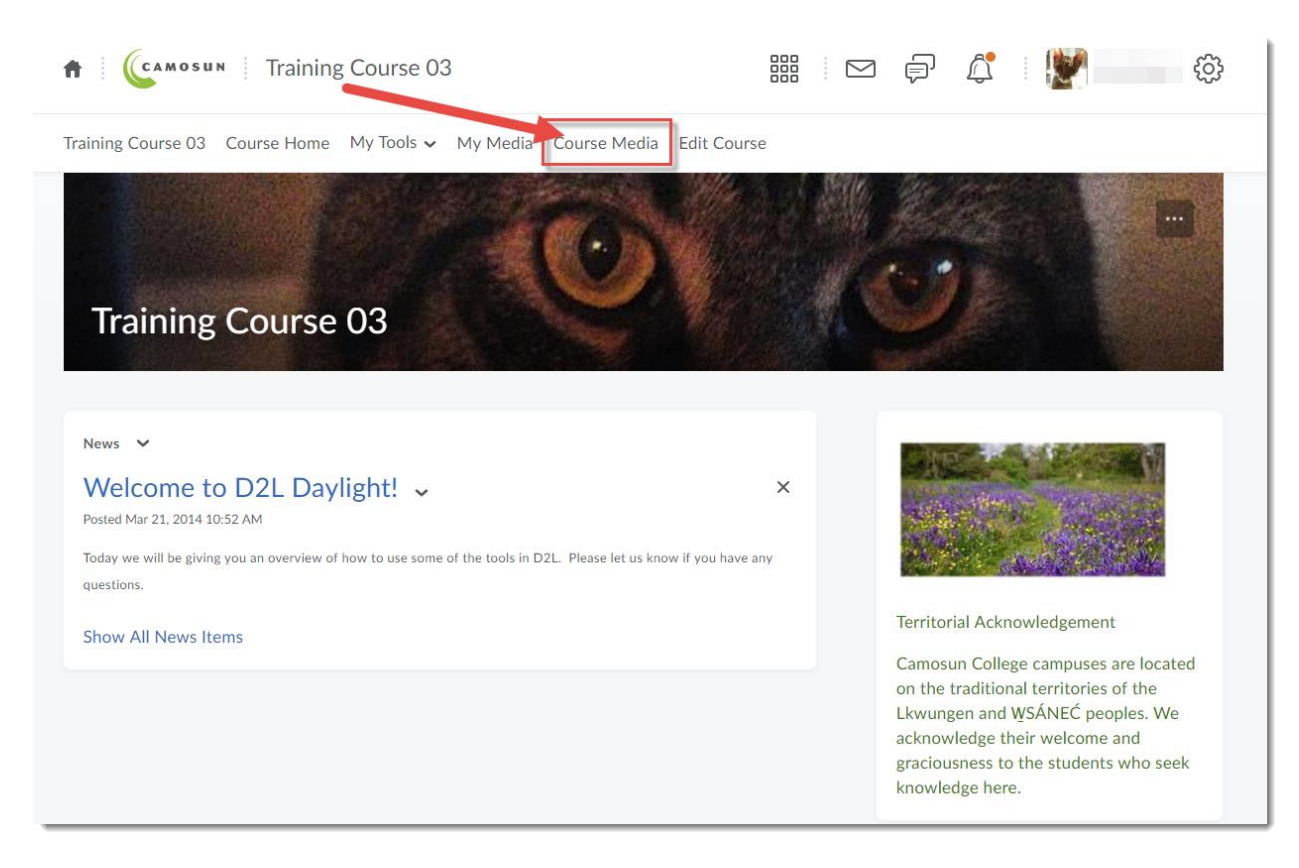

This content is licensed under a Creative Commons Attribution 4.0 International Licence. Icons by the Noun Project.

Θ

3. To add Playlists to the Course Media gallery, click the icon at the top left above the **Add Media** button, and select **Edit**.

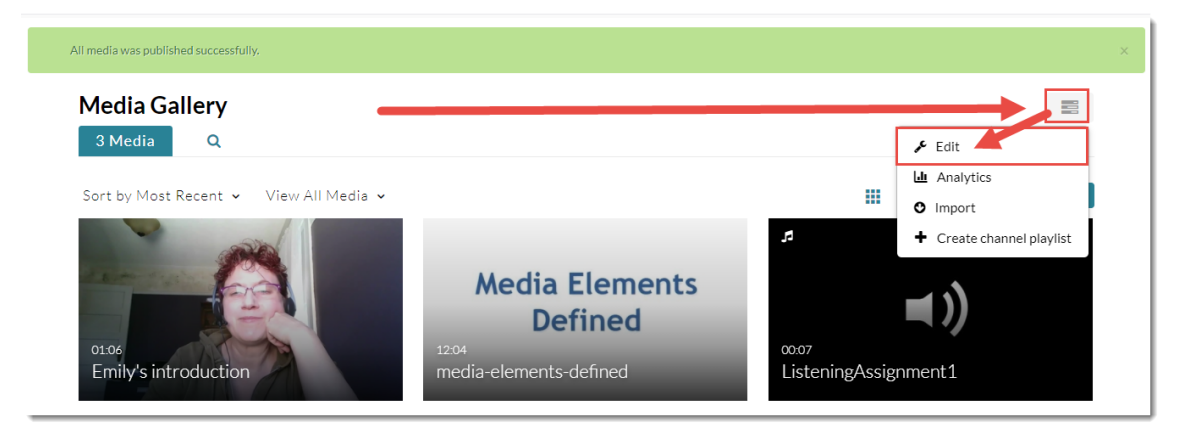

4. Click the Channel Actions menu (at the top right), and select Create channel playlist.

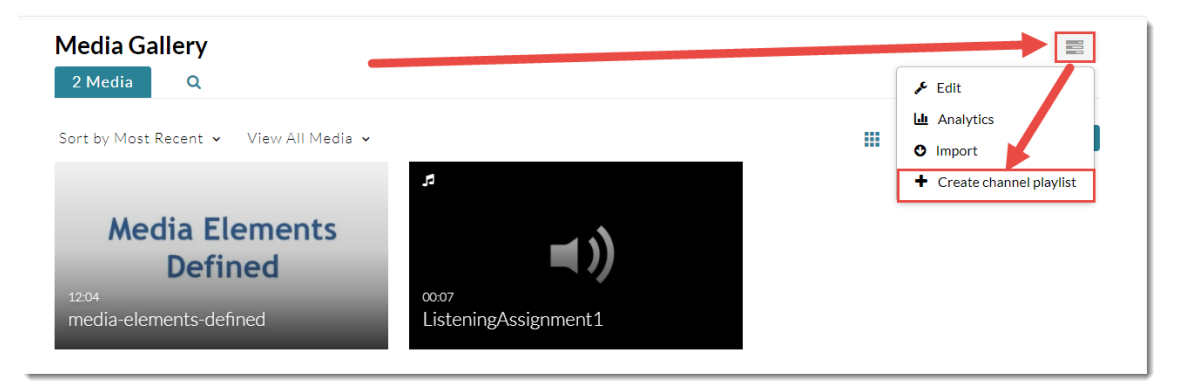

5. Give your Playlist a Title, as well as a **Description** and **Tags** if needed, then click **Add**.

| Create Playlist   |        |     |
|-------------------|--------|-----|
| Title:*           |        |     |
| Module 1 Playlist |        |     |
| Description:      |        |     |
|                   |        |     |
|                   |        |     |
| Tags:             |        |     |
|                   |        |     |
|                   |        |     |
|                   | Cancel | Add |

This content is licensed under a Creative Commons Attribution 4.0 International Licence. Icons by the Noun Project.

 $\odot$ 

6. To add media to your Playlist, click Add to Playlist.

|          |                                                          | Cancel Save       |
|----------|----------------------------------------------------------|-------------------|
|          | Module 1 Playlist                                        |                   |
|          | Created By Channel playlist Updated September 17th, 2020 |                   |
|          | Add description                                          | Æ                 |
|          | Add tags                                                 |                   |
|          |                                                          |                   |
| Playlist | 0 Items                                                  | ➡ Add to Playlist |

7. Scroll down and click the + (plus) buttons next to the videos you want to put into your new Playlist. They will then appear in the left-hand panel. When you have added all the videos belonging in the Playlist, click **Save**.

| Edit Playlist   Module 1 Playlist                                                                                                    | Cancel Sa                                                                                                    |
|----------------------------------------------------------------------------------------------------|----------------------------------------------------------------------------------------------------|
| = 1   Image: pinkmoose Projectfinfinfin Created By elearningtest                                                                      | My Media Q Search for Media                                                                                                    |
| = 2 Scottish Voice Recognition Elevator - ELEV<br>Created By Emily Schudel                                                            | Created By Emily Schudel                                                                                                    |
| = 3 the for year seguest standards<br>the for year seguest standards<br>01:24 URBER 1-Community-MikeThompson Created By Emily Schudel | Creates - Emily Schudel                                                                                                    |
|                                                                                                    | Created By Emily Schudel                                                                                                    |
|                                                                                                    | Image: Second state of the second state of the second s      |
|                                                                                                    | March Pre-Regret directory<br>Moles is type events         Image: Control of the second<br>Original Second Second Se |

This content is licensed under a Creative Commons Attribution 4.0 International Licence. Icons by the Noun Project.

8. To edit your playlist, click the **Playlists** then, then click the **pencil icon** for the playlist you want to edit. To delete it, click the **trash can** icon. You can also move a playlist within a list of multiple playlists by holding your mouse button on the symbol to the left of the playlist title and dragging it up or down.

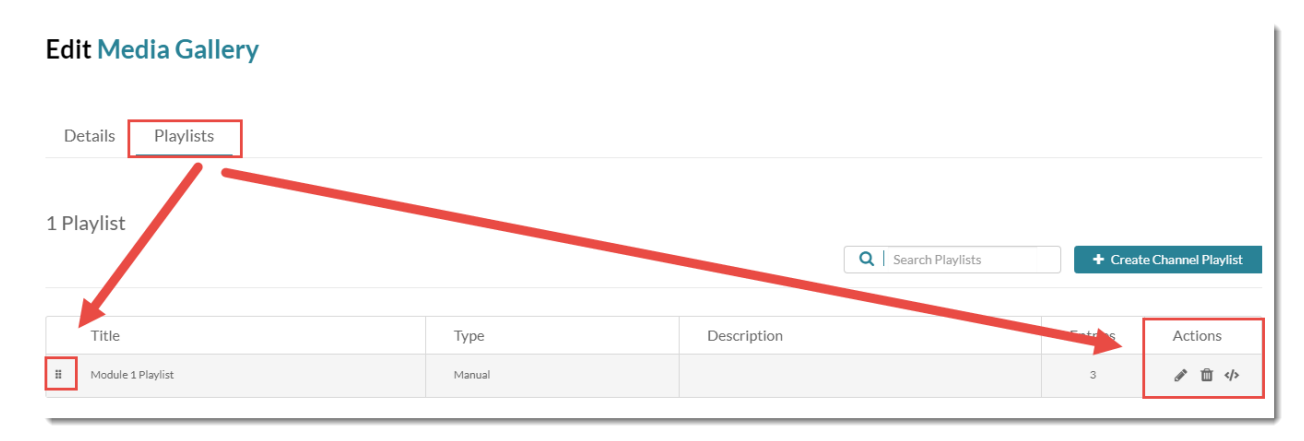

## Things to Remember

You can go back at any time and add additional videos to an existing playlist, and you can have multiple playlists in the **Course Media** gallery. For example, you may want a playlist for each Module or Chapter or Topic in your course.

You can even use playlists for student presentations or assignments, for example if a group of students is creating a set of videos, you could have then share those videos to the Course Media gallery, and then create playlists out of them.

This content is licensed under a Creative Commons Attribution 4.0 International Licence. Icons by the Noun Project.